# PLD Amplifiers User Manual

- PLD4.2 4 Channel, 1600 W Amplifier
- PLD4.3 4 Channel, 2500 W Amplifier
- PLD4.5 4 Channel, 5000 W Amplifier

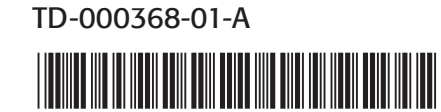

# **EXPLANATION OF SYMBOLS**

The term "WARNING!" indicates instructions regarding personal safety. If the instructions are not followed the result may be bodily injury or death.

The term "CAUTION!" indicates instructions regarding possible damage to physical equipment. If these instructions are not followed, it may result in damage to the equipment that may not be covered under the warranty.

The term "IMPORTANT!" indicates instructions or information that are vital to the successful completion of the procedure.

The term "NOTE" is used to indicate additional useful information.

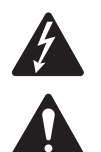

The intent of the lightning flash with arrowhead symbol in a triangle is to alert the user to the presence of un-insulated "dangerous" voltage within the product's enclosure that may be of sufficient magnitude to constitute a risk of electric shock to humans.

The intent of the exclamation point within an equilateral triangle is to alert the user to the presence of important safety, and operating and maintenance instructions in this manual.

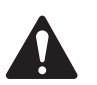

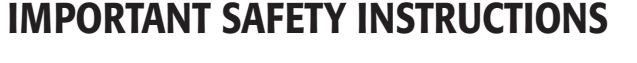

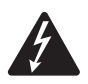

WARNING !: TO PREVENT FIRE OR ELECTRIC SHOCK, DO NOT EXPOSE THIS EQUIPMENT TO RAIN OR MOISTURE.

- Keep these instructions.
- Heed all warnings.
- Follow all instructions.
- Do not use this apparatus near water.
- Clean only with a dry cloth.
- Do not block any ventilation opening. Install in accordance with the manufacturer's instructions.
- Do not install near any heat sources such as radiators, heat registers, stoves, or other apparatus (including amplifiers) that produce heat.
- Do not defeat the safety purpose of the polarized or grounding-type plug. A polarized plug has two blades with one wider than the other. A grounding type plug has two blades and a third grounding prong. The wide blade or the third prong are provided for your safety. If the provided plug does not fit into your outlet, consult an electrician for replacement of the obsolete outlet.
- Protect the power cord from being walked on or pinched particularly at plugs, convenience receptacles, and the point where they exit from the apparatus.
- Only use attachments/accessories specified by the manufacturer.
- Unplug this apparatus during lightning storms or when unused for long periods of time.
- Refer all servicing to qualified service personnel. Servicing is required when the apparatus has been damaged in any way, such as power-supply cord or plug is damaged, liquid has been spilled or objects have fallen into the apparatus, the apparatus has been exposed to rain or moisture, does not operate normally, or has been dropped.
- The appliance coupler, or the AC Mains plug, is the AC mains disconnect device and shall remain readily operable after installation.
- Adhere to all applicable, local codes.
- Consult a licensed, professional engineer when any doubt or questions arise regarding a physical equipment installation.

# FCC Statement

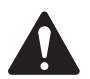

**NOTE:** This equipment has been tested and found to comply with the limits for a Class A digital device, pursuant to Part 15 of the FCC Rules. These limits are designed to provide reasonable protection against harmful interference when the equipment is operated in a commercial environment. This equipment generates, uses, and can radiate radio frequency energy and, if not installed and used in accordance with the instruction manual, may cause harmful interference to radio communications. Operation of this equipment in a residential area is likely to cause harmful interference in which case the user will be required to correct the interference at his own expense.

# **RoHS STATEMENT**

The QSC PLD4.2, PLD4.3 and PLD4.5 amplifiers are in compliance with European Directive 2002/95/EC – Restriction of Hazardous Substances (RoHS).

The QSC PLD4.2, PLD4.3 and PLD4.5 amplifiers are in compliance with "China RoHS" directives. The following chart is provided for product use in China and its territories:

|                                                                                                    |                                                       | QSC PLD4.2, PLD4.3, and PLD4.5 Amplifiers                                                                                                    |           |   |   |          |  |  |  |
|----------------------------------------------------------------------------------------------------|-------------------------------------------------------|----------------------------------------------------------------------------------------------------|-----------|---|---|----------|--|--|--|
| 部件名称<br>(Part Name)                                                                                                    |                                                       | 有毒有害物质或元素<br>(Toxic or hazardous Substances and Elements)                                                                                           |           |   |   |          |  |  |  |
|                                                                                                    | 铅<br>(Pb)                                             | 铅         汞         镉         六价铬         多溴联苯         多溴二苯醚           (Pb)         (Hg)         (Cd)         (Cr(vi))         (PBB)         (PBDE) |           |   |   |          |  |  |  |
| 电路板组件<br>(PCB Assemblies)                                                                                                    | Х                                                     | 0                                                                                                    | 0         | 0 | 0 | 0        |  |  |  |
| 机壳装配件<br>(Chassis Assemblies)                                                                                                    | Х                                                     | 0                                                                                                    | 0         | 0 | 0 | 0        |  |  |  |
| 0:表明这些有毒或有                                                                                                    | O:表明这些有毒或有害物质在部件使用的同类材料中的含量是在 SJ/T11363_2006 极限的要求之下。 |                                                                                                    |           |   |   |          |  |  |  |
| (O: Indicates that this toxic or hazardous substance contained in all of the homogeneous materials for this part is below the limit requirement in SJ/T11363_2006.) |                                                       |                                                                                                    |           |   |   |          |  |  |  |
| い まのやゆナま ナナ                                                                                                    | 一中临日七山山                                               |                                                                                                    | しも ストナ もく |   |   | 포-파->- 1 |  |  |  |

X: 表明这些有毒或有害物质在部件使用的同类材料中至少有一种含量是在 SJ/T11363\_2006 极限的要求之上。 (X: Indicates that this toxic or hazardous substance contained in at least one of the homogeneous materials used for this part is above the limit requirement in SJ/T11363\_2006.)

# Warranty (USA only; other countries, see your dealer or distributor)

### **QSC Audio Products 3 Year Limited Warranty**

QSC Audio Products, LLC ("QSC") guarantees its products to be free from defective material and/or workmanship and will replace defective parts and repair malfunctioning products under this warranty when the defect occurs under normal installation and use, provided the unit is returned to our factory, one of our authorized service stations or an authorized QSC International Distributor via pre-paid transportation with a copy of proof of purchase (i.e., sales receipt). This warranty provides that the examination of the return product must indicate, in our judgment, a manufacturing defect. This warranty does not extend to any product which has been subjected to misuse, neglect, accident, improper installation, or where the date code has been removed or defaced. QSC shall not be liable for incidental and/or consequential damages. This warranty gives you specific legal rights. This limited warranty is freely transferable during the term of the warranty period. The warranty on QSC products is NOT VALID if the products have been purchased from an unauthorized dealer/online e-tailer, or if the original factory serial number has been removed, defaced, or replaced in any way. Damage to, or loss of any software or data residing on the product is not covered. When providing repair or replacement service, QSC will use reasonable efforts to reinstall the product's original software configuration and subsequent update releases, but will not provide any recovery or transfer of software or data contained on the serviced unit not originally included in the product.

Customers may have additional rights, which vary from state to state or from country to country. In the event that a provision of this limited warranty is void, prohibited or superseded by local laws, the remaining provisions shall remain in effect.

# The QSC limited warranty is valid for a period of three (3) years from date of purchase in the United States and many (but not all) other countries.

For QSC warranty information in countries other than the United States, contact your authorized QSC international distributor. A list of QSC International distributors is available at www.qsc.com.

To register your QSC product online, go to www.qsc.com and select "Product Registration". Other questions regarding this warranty can be answered by calling, e-mailing or contacting your authorized QSC distributor.

Phone: 1-800-854-4079 within US and Canada, +1-714-754-6175 international, Email: warranty@qscaudio.com, Website: www.qsc.com.

# Introduction

Built for system integrators, the PLD series amplifiers provide multi-channel amplification with built-in DSP and enough power to drive wide varieties of speaker systems with optimal energy efficiency. The PLD Series consists of three light-weight, 2RU, four-channel amplifiers with on-board DSP and flexible channel combining. These amplifiers not only provide the power and processing to make your system perform better, they offer outstanding efficiency ensuring that energy costs are kept to a minimum over the life of the installation.

PLD amplifiers feature Flexible Amplifier Summing Technology (FAST). Depending on the model, 1600, 2500, or 5000 Watts of total power can be distributed across one to four outputs.

The PLD Series amplifiers use QSC's third-generation class-D power-amplifier design in combination with a custom power stage utilizing a new output device. In addition, PLD amplifiers employ the proven PowerLight power supply in conjunction with Power Factor Correction (PFC) which aligns the current waveform with the AC mains voltage waveform. PFC enables the PLD Series amplifiers to draw current from the wall in a more efficient and controlled manner resulting in very high power from a single standard AC breaker. Additionally, the PLD Series amplifiers offer multi-stage sleep modes saving energy when possible without sacrificing performance. The result is an exceptionally powerful and flexible platform that offers low weight and efficiency.

With four channels of amplification plus signal processing in just 2RUs, the PLD series replaces equipment taking up as much as three times the rack-space.

A single PLD Series amplifier is a capable and sophisticated loudspeaker processor. Integration of processing and amplification means that the DSP knows exactly what the amplifier is doing so dynamics processing can be far more accurate and effective. This approach employs both RMS and Peak Limiters that allow the amplifier and loudspeaker to produce more output without being pushed to distortion or destruction.

The on-board DSP offers four channels of crossover filters, 5-band parametric EQ/Low-shelf/High-shelf, alignment delay and dynamics processing — everything needed to optimize a loudspeaker system. Additionally when using QSC loudspeakers, PLD amplifiers provide Intrinsic Correction<sup>™</sup>, a combination of filtering, limiting and loudspeaker knowhow that was first developed for QSC's WideLine line-array loudspeakers. Intrinsic Correction compensates for the non-linearity in array and horn design resulting in exceptional performance.

The PLD also includes manufacturers' recommended tunings for the most popular passive loudspeakers. A system setup wizard helps you select the right preset, or select one of the 20 configuration templates and create tunings that you can save in the user preset library.

With a dedicated front panel user interface, complete with LED meters and indicators, a 400 x 240 TFT color display, a rotary encoder and navigation buttons, the PLD amplifiers provide an intuitive means to control the system.

# Unpacking

There are no special unpacking instructions. You may want to keep the shipping material for the unlikely event that the amplifier should need returning for service.

# Package Contents

1. Quick-Start Guide TD-000351-00

4. IEC AC Power Cord

2. Warning Information Sheet TD-000420-00

5. USB Cable

3. PLD Amplifier

# Features

# **Amplifier Front Panel**

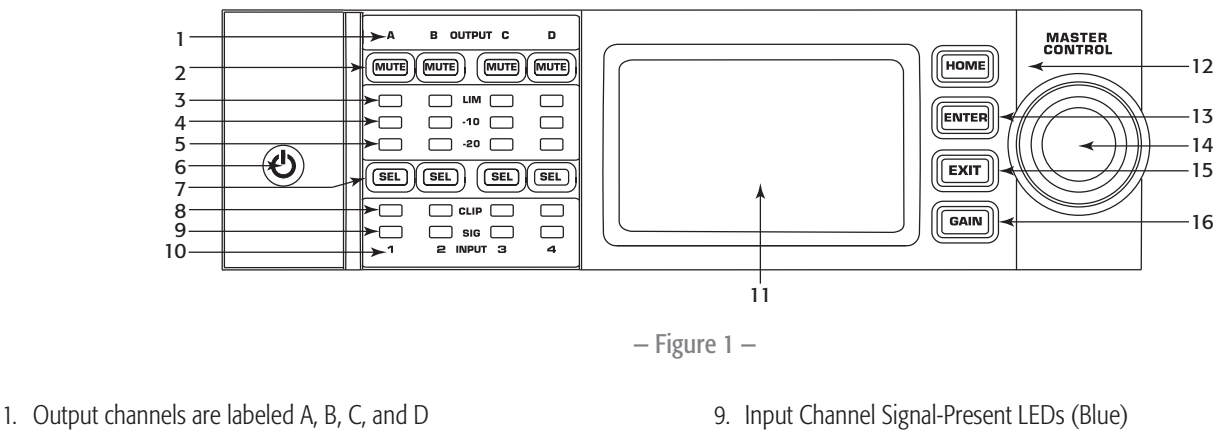

- 2. Output Channel Mute Buttons and LEDs (Red)
- 3. Output Channel Limiter LEDs (Red)
- 4. Output Channel -10 dB Below Limiter Activation LEDs (Blue)
- 5. Output Channel -20 dB Below Clip LEDs (Blue)
- 6. Soft Power Button (Blue/Red)
- 7. Channel Select Buttons and LEDs (Amber for Input, Blue for Output)
- 8. Input Channel Clip LEDs (Red)

11. LCD Graphic Display

10. Input channels are labeled 1, 2, 3, and 4

- 12. HOME Button
- 13. ENTER Button
- 14. MASTER CONTROL Knob
- 15. EXIT Button
- 16. GAIN Button

# **Amplifier Rear Panel**

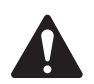

**NOTE:** The PLD4.3, and PLD4.5 models have a different rear panel configuration than the PLD4.2 rear panel. The difference is the position of the fan and the connectors.

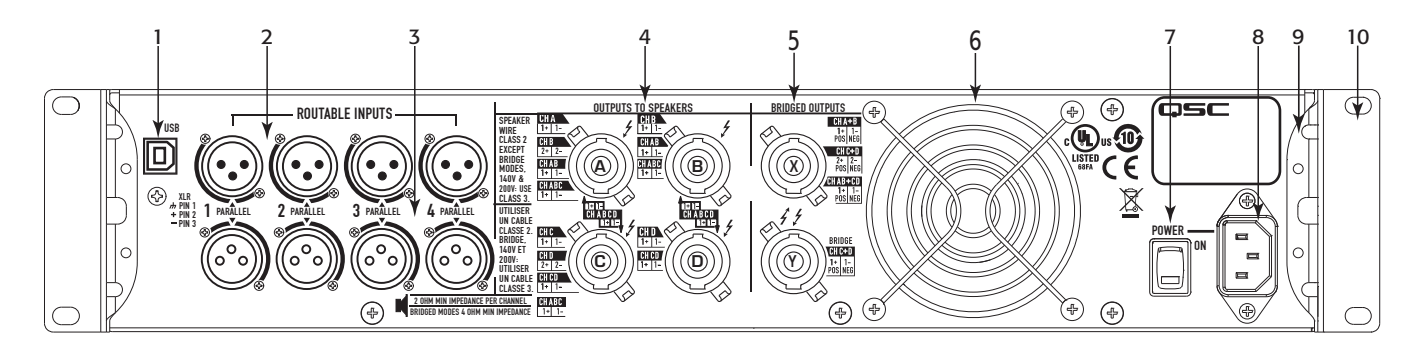

– Figure 2 –

- 1. USB Type B, 4-Pin
- 2. Four XLR-F Female Line Input Connectors
- 3. Four XLR-M Male Line Output Connectors
- 4. Four NL4 Output Connectors (Individual and Parallel)
- 5. Two NL4 Output Connectors (Bridged Outputs)

- 6. Cooling Fan
- 7. Power Switch
- 8. Locking IEC Power Connection (100 240 VAC, 50 60 Hz)
- 9. Rear Rack-mount Brackets
- 10. Front Rack-mount Brackets

# **Amplifier Control**

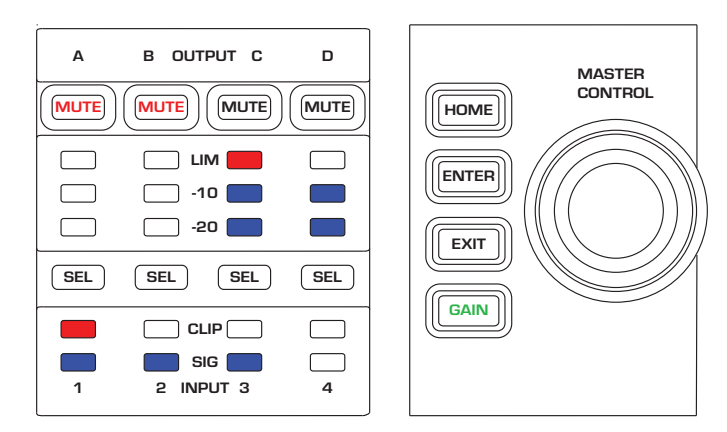

– Figure 3 –

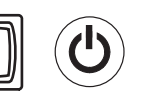

# **Off Mode**

- Rear power switch is off, the amplifier is not operable. The power switch is the AC Mains disconnect.
- The power button is not illuminated.
- Turn the power switch to on. The amplifier enters the mode it was in when power was removed. The power button is illuminated based on the mode.

### Run Mode

- From Standby or Mute All modes, press and release the power button on the front panel.
- The power button is illuminated blue.
- The amplifier is fully operable; audio can pass.

# Standby Mode

- From Mute All or Run modes, press and hold the power button on the front panel for two to three seconds.
- The power button illuminates solid red.
- The front panel LCD is off.
- The amplifier is not operable; audio will not pass.

# Mute All Mode

- From the Run Mode, quickly press and release the power button.
- The power button flashes red.
- The outputs are muted and amplifiers are off.
- The front panel and DSP functionality are fully operable. Any changes you make are saved and take effect in the Run Mode.

# Master Control Knob

- Scrolls up/down and right/left to select menu items and parameters
- Adjusts parameters

### **ENTER Button**

- Navigates into the menu structure
- Enters the edit mode for adjusting parameters
- Confirms the changes you make and exits edit mode.

### **EXIT Button**

- Navigates out of the menu structure and parameter selection.
- In the edit mode, pressing EXIT reverts the value back to its prior state, and exits the edit mode.

### **HOME Button**

- If you are on the Home screen, pressing HOME displays the alternate Home screen. Pressing HOME again returns you to the primary Home screen.
- If you are on a navigation screen, pressing HOME takes you to the home screen.
- If you are on an edit screen, pressing HOME will confirm any value being edited and take you to the Home screen.

### **GAIN Button**

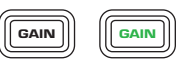

- Pressing the GAIN button from any screen takes you to the output gain screen for the most recently accessed output channel.
- Pressing GAIN again confirms the gain change and returns to the screen you were on when you pressed GAIN.
- The Gain button illuminates green when selected.

# **SEL Buttons**

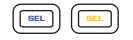

LIM

CLIP

SIG

-10 & -20

- Use these buttons to navigate between input channels or output channels. For example, if you are adjusting output gain on channel A, pressing the channel B SEL button takes you to the gain adjustment for channel B.
- The SEL buttons are active only when the LCD screen is on an input or output parameter adjustment screen.
- The SEL buttons illuminate blue for output channels, and amber for input channels.

### LIM LEDs

• Illuminates red when the Limiter is engaged.

### -10 and -20 LEDs

• Indicates the output level of the channel.

### **CLIP LEDs**

• Illuminates red when the input signal is being clipped.

### SIG LEDs

• Illuminates blue when a signal is present.

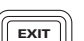

HOME

ENTER

# **PLD Amplifier Signal Flow**

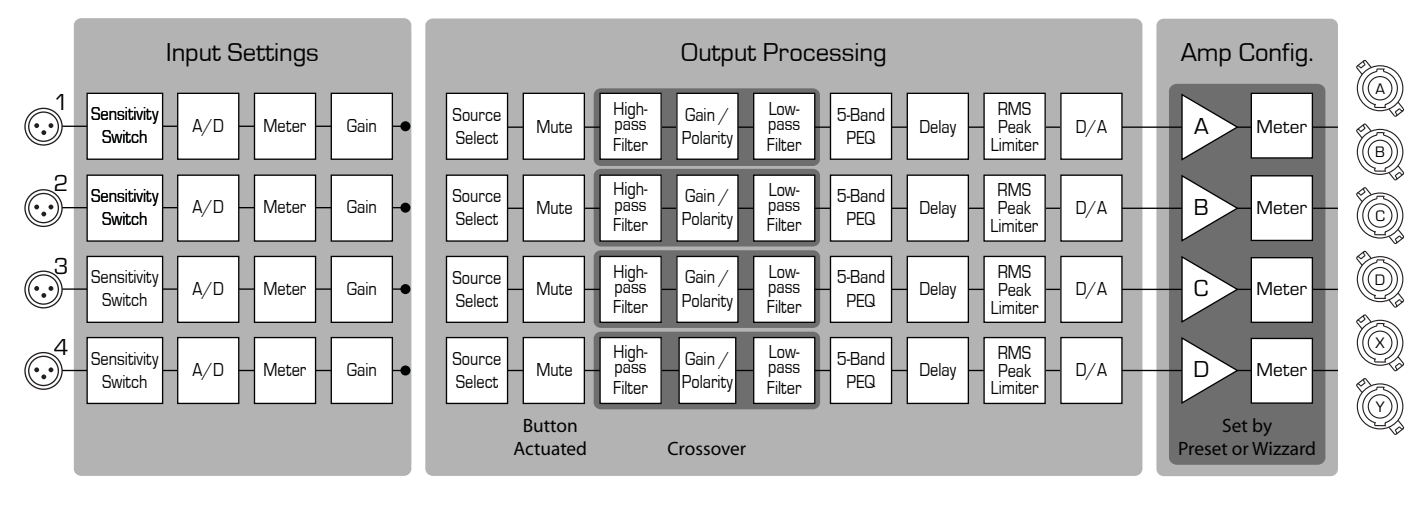

- Figure 4 -

# **Screen Types** Informational

Informational screens, like the HOME screen, are designed to provide you with a good amount of useful information at a glance.

Navigational screens provide the means to move

around and select menu items. Use the Master

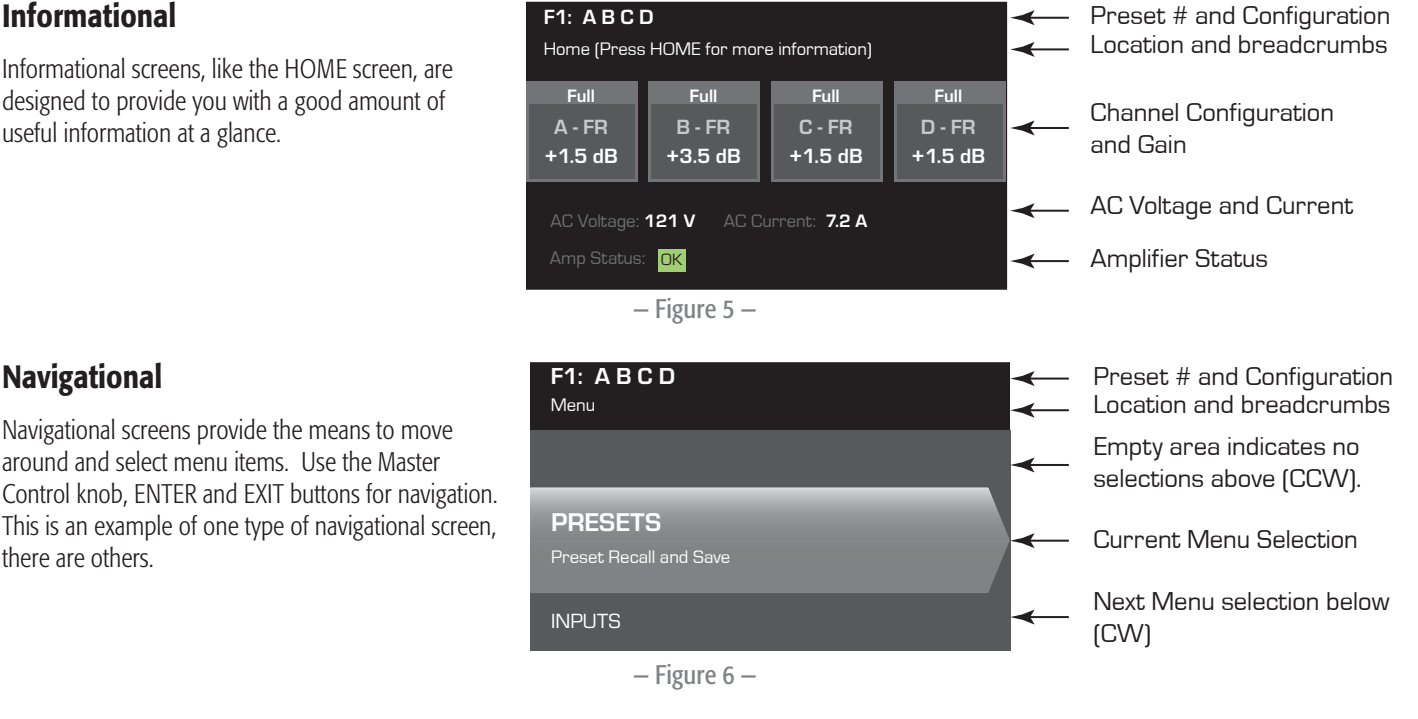

# **Parameter Editing**

Navigational

there are others.

Parameter editing screens allow you to select, edit, and confirm changes for various system parameters. Use the ENTER button to edit and confirm changes to parameters. Use the Master Control knob to select parameter, and make adjustments. Use the EXIT button to exit the edit mode without saving changes.

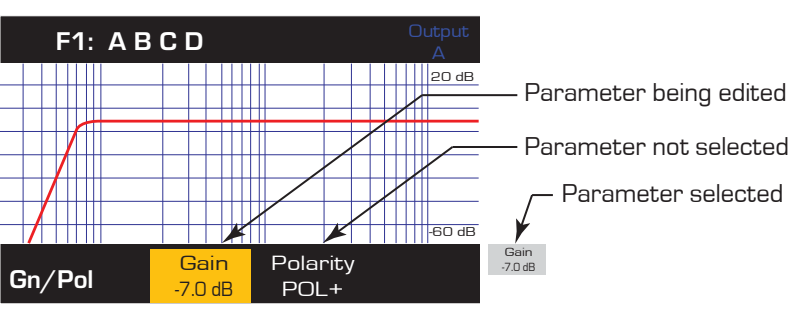

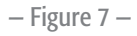

# Menu Tree

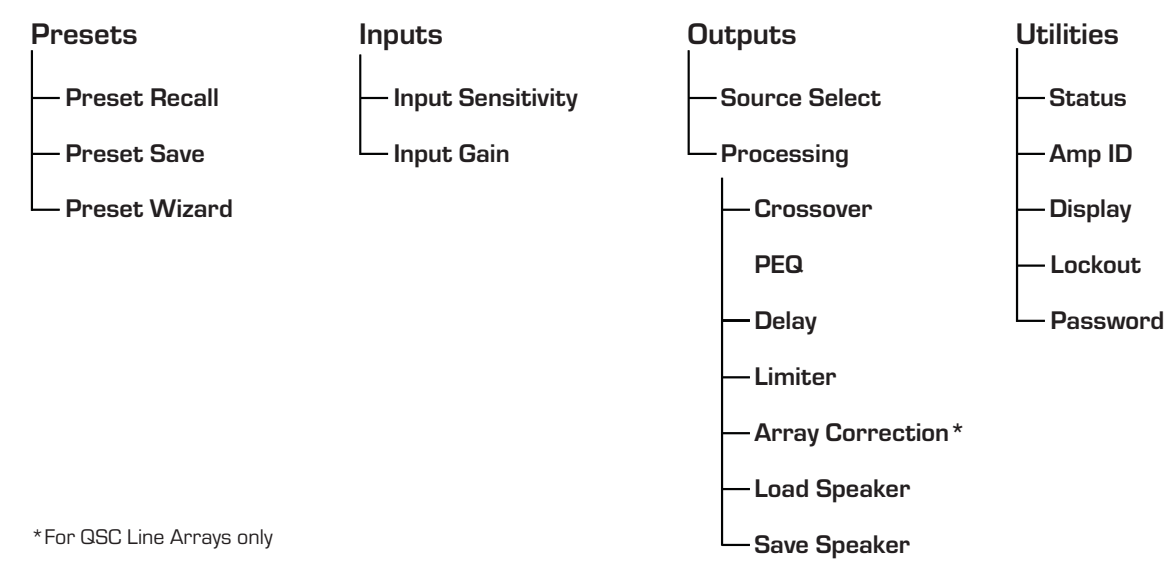

# **About Presets**

The PLD amplifiers are preset driven. In order to get the most out of the amplifiers, an understanding of how presets work is essential. A Preset, in the context of the PLD amplifiers, is a combination of amplifier configuration (inputs and outputs), DSP and loudspeaker assignments. When a preset is recalled it can change the output routing and wiring and/or any of the DSP settings.

The PLD amplifiers come with 20 unchangeable factory presets, and 50 user-defined presets. The factory presets are designed to be starting points for creating the presets you need for your particular installation. Factory presets F1: thru F9: have no DSP or loudspeaker assignments, only output configurations. Factory presets F10: thru F20: include basic settings along with the output configurations.

### **Creating User-defined Presets**

A preset can be created in two ways, the first is to modify an existing preset, then save this as a new preset. The second is to use the Preset Wizard to create a Preset from scratch.

### Save As a New Preset

After selecting a starting preset, navigate through the Input and Output menus to select and modify the parameters needed for your system. After modifying the parameters for each channel, return to the Preset menu and save your work. If you started with a user-defined preset, you can update the preset you started with using the SAVE function or, you can use the SAVE AS function.

### **Preset Wizard**

The Preset Wizard simplifies the preset creation process, and allows you to create a preset from the ground up. The Preset Wizard provides a mechanism for you to select the desired power and load. Based on these selections, the best amplifier configuration is selected and you are then allowed to select and assign loudspeakers to each output.

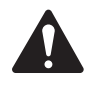

**NOTE:** By default, all 50 of the user-defined presets are configured the same as factory preset F1. Either method described above "overwrites" some existing preset. The main difference is the SAVE function overwrites only the preset number you started with, and the SAVE AS function allows you to save to a different user preset number and change the name.

# Installation

The following steps are written in the recommended installation order.

### **Mount the PLD Amplifier**

The PLD Series amplifiers are designed to be mounted in a standard rack-mount unit. The amplifiers are 2RU high, the PLD4.3 and 4.5 are 381 mm (15 in) deep, the PLD4.2 is 229 mm (9 in) deep.

Depending on the depth of your rack, the Rear Rack Ear Support kit (FG-000031-00) may be required for rack mounting. Refer to <u>http://qsc.com/products/</u> under Accessories for details.

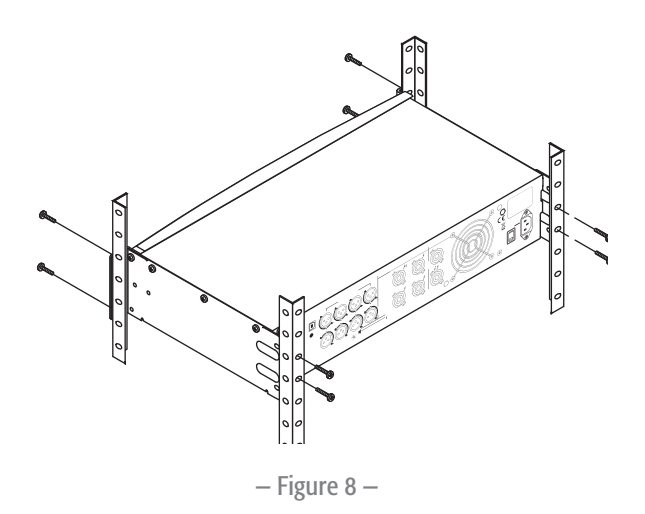

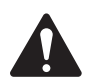

**CAUTION!:** Be sure that nothing is blocking the front or rear ventilation openings, and that each side has a minimum of 2 cm clearance.

1. Use the proper fastening hardware (not included) to secure the amplifier in the rack. The PLD4.3 and PLD4.5 have four front and four rear mounting tabs. The PLD4.2 has four front mounting tabs.

### AC Mains

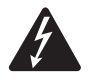

**WARNING!:** When the AC Power is on, there is a potential of having dangerous voltage at the output terminals on the rear of the amplifier. Use caution not to touch these contacts. Turn off the AC Mains disconnect switch prior to making any connections.

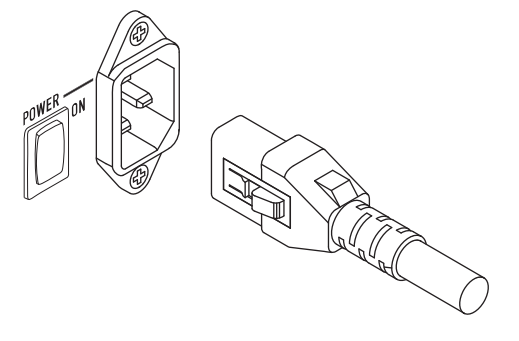

The PLD amplifiers have a Universal power supply 100 – 240 VAC, 50 – 60 Hz, with an IEC locking connector.

1. Connect the IEC AC power cord to the rear AC inlet and the AC source.

### **AC Power**

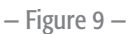

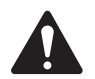

### NOTE:

If the amplifier has no audio for fifteen minutes, the amplifier stops switching. The amplifier returns to the Run mode the instant audio is present."

When you remove power from the amplifier, then re-apply the power, the amplifier returns to its last state.

# Inputs

### **Connect the Audio Inputs**

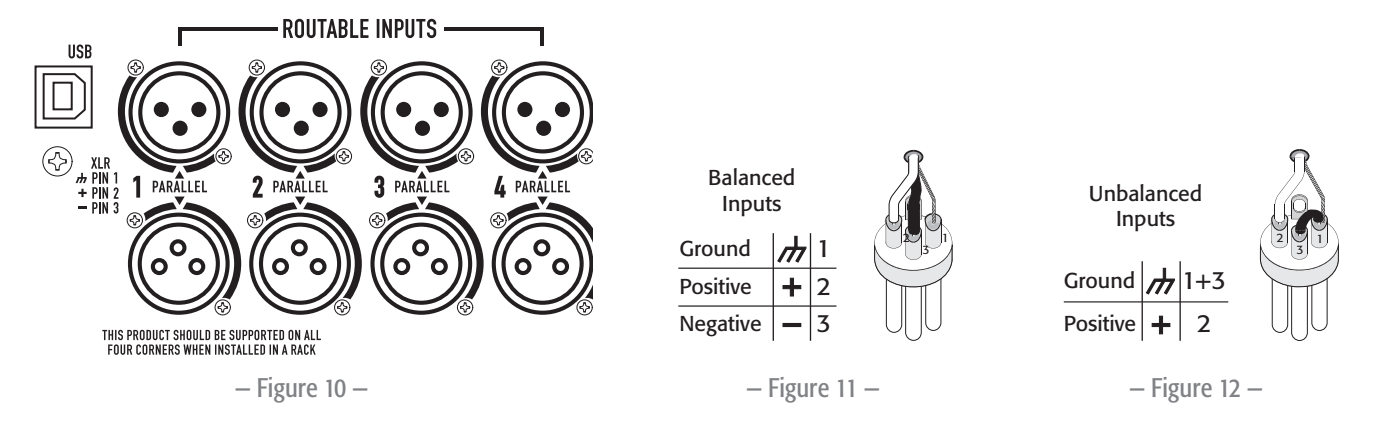

There are four female XLR connectors labeled 1 through 4 that provide the audio inputs to the PLD amplifiers. A single input can be routed to one or a combination of outputs. You can use from one to four of the inputs. The inputs are 10 k $\Omega$  balanced or unbalanced, with a selectable sensitivity of either +4 or +14 dBu. There are four male XLR connectors in parallel with the four female connectors. The male XLRs are for daisy chaining to the inputs of other amplifiers.

- 1. Make sure your audio source devices are powered off.
- 2. Connect the input source XLRs to the four female XLRs. (Figure 10)

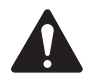

**NOTE:** The PLD Series has the capability of routing the inputs to different outputs. Be sure that the connections you make here match the configuration of the amplifier.

# USB (Optional)

The USB cable (supplied) connects to a Mac or PC for use with the Amplifier Navigator software. You can update the amplifier firmware, save and deploy configuration files, and more. Refer to the Amplifier Navigator online help for details.

# **Outputs**

The PLD amplifiers have four configurable outputs. You can set the power, combine outputs (bridged and parallel), and adjust the DSP for each output. When the output configuration of the amplifier changes, the output connections, controlled by relays, change accordingly. Use the diagrams shown in Figure 14 thru Figure 22 as a reference for wiring the loudspeakers.

# Select the Output Configuration

The first step is to select a Preset based on the loudspeakers being connected to the amplifier. You can use a factory preset, and then adjust the parameters as needed, then save the configuration as a user-defined preset. In addition, you can use the "Power Distribution Charts" on page 15 to create presets from the ground up. When the configuration is changed, all four channels are automatically muted.

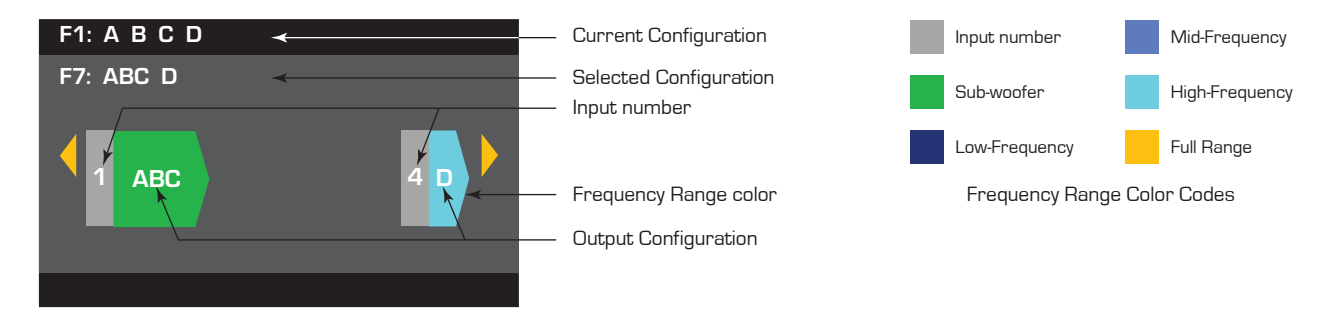

- Figure 13 -

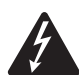

**WARNING!:** When the AC Power is on, there is a potential of having dangerous voltage at the output terminals on the rear of the amplifier. Use caution not to touch these contacts. Turn off the AC Mains disconnect switch prior to making any connections.

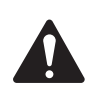

**IMPORTANT:** QSC recommends that you connect jumpers where the terminals are the same points electrically. Refer to Figure 14 thru Figure 22.

- 1. Turn the AC Mains power switch to on. The amplifier starts in the Run mode, or the last mode it was in before power was turned off.
- 2. Press and release the front-panel power button. The button flashes red, the amplifier is in Mute All mode.
- 3. Select the configuration appropriate for your loudspeakers, using either Preset Recall, or the Preset Wizard.

The following is a list of configurations for 1-, 2-, 3-, and 4-channel outputs. This is not an exhaustive list, but is intended to give you an idea of what is available and how the outputs would be wired.

### **One-Channel Configurations**

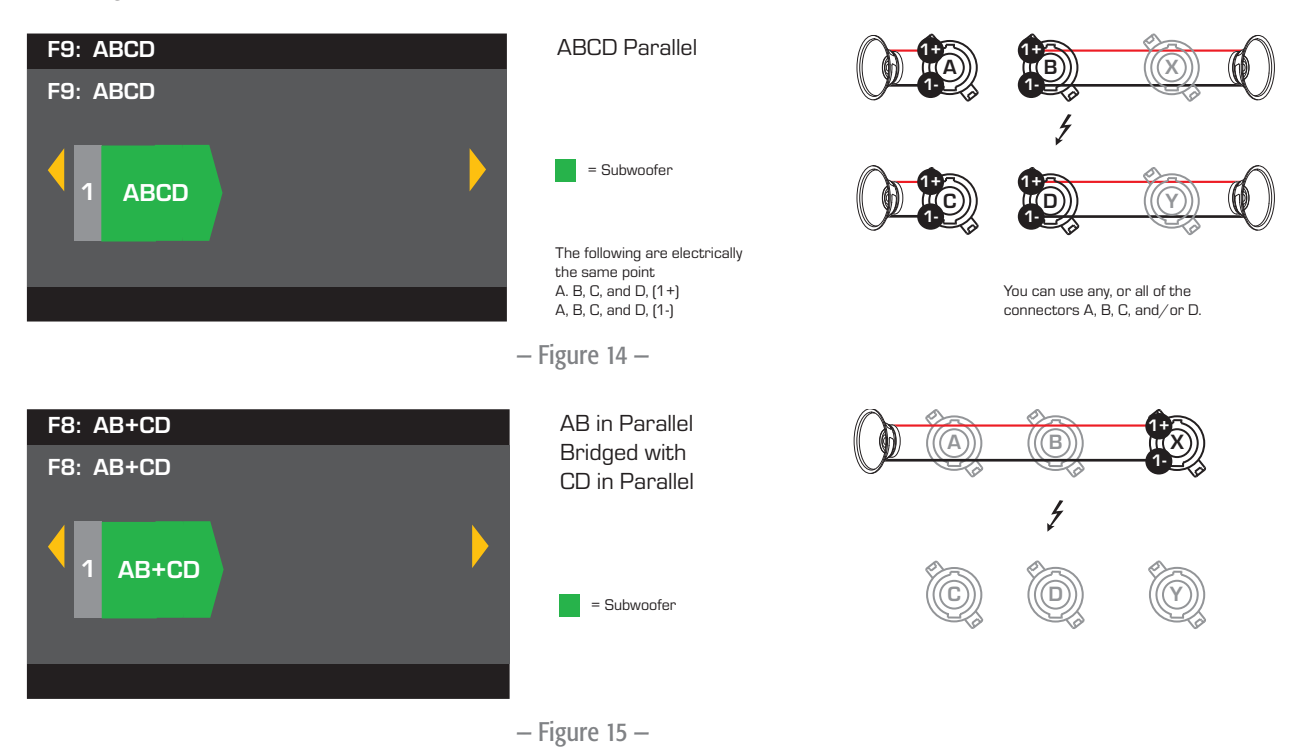

### **Two-Channel Configurations**

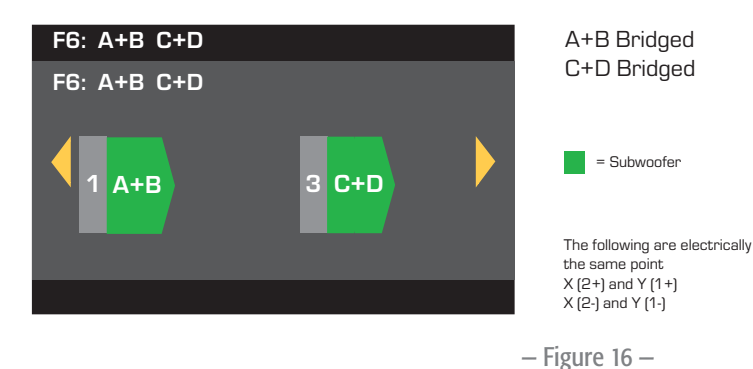

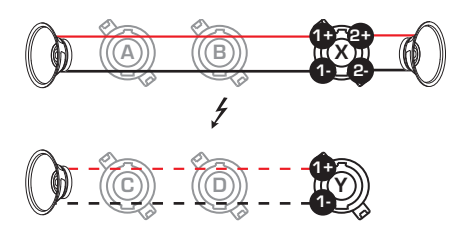

Optional 🚦 🚍 📘

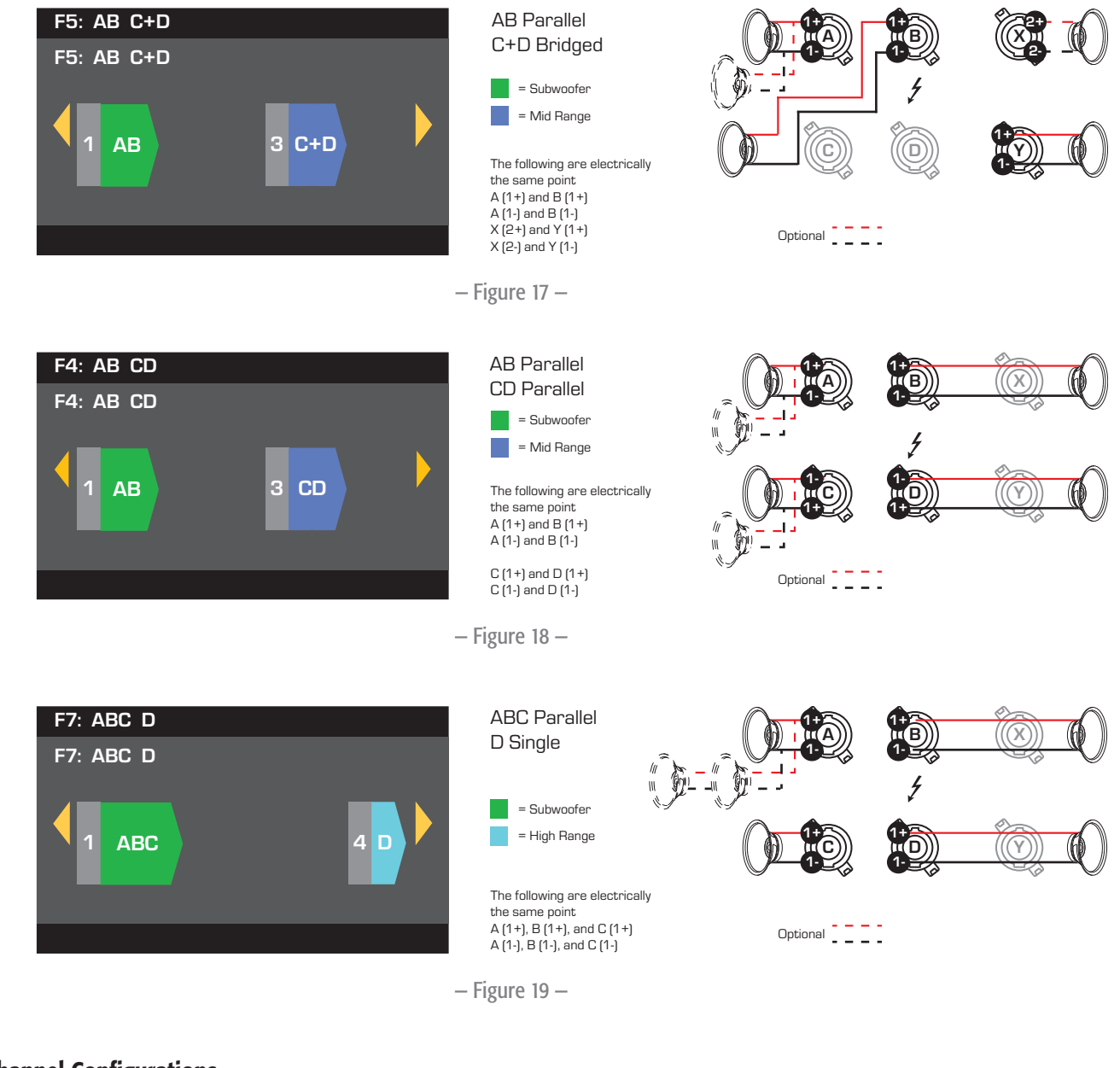

### **Three-Channel Configurations**

![](_page_12_Figure_2.jpeg)

![](_page_12_Figure_3.jpeg)

![](_page_12_Figure_4.jpeg)

![](_page_13_Picture_0.jpeg)

### Four-Channel Configuration

![](_page_13_Figure_2.jpeg)

- Figure 22 -

### **Connect the Loudspeakers**

![](_page_13_Picture_5.jpeg)

**WARNING!:** When the AC Power is on, there is a potential of having dangerous voltage at the output terminals on the rear of the amplifier. Use caution not to touch these contacts. Turn off the AC Mains disconnect switch prior to making any connections.

1. Turn the AC Mains power switch on the back of the amplifier to OFF.

2. Connect the loudspeaker wiring to male NL4 connectors (Figure 23) as needed for your amplifier's configuration. Refer to Figure 14 thru Figure 22 for wiring diagrams. When combining channels, QSC recommends that you connect jumpers between output terminals that are the same points electrically. Refer to Figure 14 for details.

3. Connect the male NL4 connectors to the female NL4 connectors, on the rear of the amplifier, according to your amplifier's configuration.

The following table shows you which pins on which NL4 you can use for each mode. Where there is more than one connector for a given mode, the PLD allows you to use one, all or some of the available connectors. For example, in ABCD Parallel mode, you can use pins 1+ and 1- of NL4 (A, B, C, and D), (A, or B, or C, or D), or (A and B), and so on; the pins are all in parallel and electrically the same point. It is recommended that where the pins are electrically the same, you use all available pins whether by jumpers between pins, or direct wiring to each loudspeaker

![](_page_13_Picture_11.jpeg)

– Figure 23 –

|     |                           | M           | ode          |               | 0                  | utput Connecto     | rs                                                                             |
|-----|---------------------------|-------------|--------------|---------------|--------------------|--------------------|--------------------------------------------------------------------------------|
| NL4 | Separate                  | AB Parallel | ABC Parallel | ABCD Parallel | Stan               | dard               | Bridged                                                                        |
| Δ   | Ch A 1+/1-                | 1+/1-       | 1+/1-        | 1+/1-         |                    |                    |                                                                                |
|     | Ch B 2+ / 2-1             | 1.7         |              |               | $(((\mathbf{A})))$ | $(((\mathbf{B})))$ | $ (((\mathbf{X}))) $                                                           |
| В   | 1+/1-                     | 1+/1-       | 1+/1-        | 1+/1-         |                    |                    |                                                                                |
|     |                           |             |              |               | ₩¥                 | V-                 | $\checkmark$                                                                   |
|     |                           | CD Parallel |              |               |                    |                    |                                                                                |
| C   | Ch C 1+ / 1-              | 1. / 1      | 1./1         | 1./1          | $((\bigcirc))$     | $((\bigcirc))$     | $\left( \left( \left( \left( \mathbf{\hat{Y}} \right) \right) \right) \right)$ |
| C   | Ch D 2+ / 2- <sup>1</sup> | 1+/1-       | 1+/1-        | 1+/1-         |                    |                    |                                                                                |
| D   | 1+/1-                     | 1+/1-       |              | 1+/1-         |                    |                    |                                                                                |
|     |                           |             |              |               |                    | – Figure 24 –      |                                                                                |

|   | A+B Bridged | C+D Bridged | AB+CD Bridged |
|---|-------------|-------------|---------------|
| Х | 1+/1-       | 2+/2-1      | 1+/1-         |
| Y |             | 1+/1-       |               |
|   |             | – Table 1 · | _             |

1 For Bi-Amp operation.

# **AC Power On**

After connecting the outputs to the loudspeakers, you may turn the amplifier on.

- 1. Make sure the output gain settings for all audio-source devices (CD Players, Mixers, Instruments, etc.) at the lowest output (max attenuation).
- 2. Turn on all audio sources.
- 3. Turn the AC Mains power switch on the back of the amplifier to ON. The amplifier starts in the state it was in when power was removed.
- 4. You can now bring up the outputs of your audio sources.

# **Power Distribution Charts**

The following charts show the maximum power output for each channel in each configuration, and under different loads.

|                  | PLD 4.3 — Total Power: 2500W |     |              |      |     |  |      |            |      |      |      |              |      |     |
|------------------|------------------------------|-----|--------------|------|-----|--|------|------------|------|------|------|--------------|------|-----|
|                  |                              |     | <b>8</b> Ω I | .oad |     |  |      | <b>4</b> Ω | .oad |      |      | <b>2</b> Ω Ι | oad  |     |
| Configuration    |                              | А   | В            | С    | D   |  | A    | В          | С    | D    | А    | В            | С    | D   |
| 4 CH (A B C D)   |                              | 625 | 625          | 625  | 625 |  | 650  | 650        | 650  | 650  | 600  | 600          | 600  | 600 |
| 3 CH (AB C D)    |                              | 10  | 00           | 625  | 625 |  | 12   | 00         | 650  | 650  | 1200 |              | 600  | 600 |
| 3 CH (A+B C D)   |                              | 12  | 50           | 625  | 625 |  | 11   | 50         | 650  | 650  | 625  |              | 600  | 600 |
| 2 CH (AB CD)     |                              | 10  | 00           | 10   | 00  |  | 12   | .00        | 1200 |      | 1200 |              | 1200 |     |
| 2 CH (AB C+D)    |                              | 10  | 00           | 12   | 50  |  | 12   | 00         | 11   | 50   | 1200 |              | 625  |     |
| 2 CH (A+B C+D)   |                              | 12  | 50           | 12   | 50  |  | 11   | 50         | 11   | 50   | 62   | 25           | 62   | 25  |
| 2 CH Alt (ABC D) |                              |     | 1100         |      | 625 |  | 2000 |            |      | 650  | 2500 |              |      | 600 |
| 1 CH (ABCD)      |                              |     | 1100         |      |     |  | 2100 |            |      | 2500 |      |              |      |     |
| 1 CH (AB+CD)     |                              |     | 25           | 00   |     |  |      | 23         | 70   |      |      | 22           | 30   |     |

| PLD 4.5 – Total Power: 5000W |  |      |            |      |      |  |         |                |      |      |      |            |      |     |
|------------------------------|--|------|------------|------|------|--|---------|----------------|------|------|------|------------|------|-----|
|                              |  |      | <b>8</b> Ω | Load |      |  |         | <b>4</b> Ω     | Load |      |      | <b>2</b> Ω | Load |     |
| Configuration                |  | A    | В          | С    | D    |  | A       | В              | С    | D    | A    | В          | С    | D   |
| 4 CH (A B C D)               |  | 1150 | 1150       | 1150 | 1150 |  | 1250    | 1250           | 1250 | 1250 | 625  | 625        | 625  | 625 |
| 3 CH (AB C D)                |  | 12   | 00         | 1150 | 1150 |  | 22      | 2250           |      | 1250 | 2100 |            | 625  | 625 |
| 3 CH (A+B C D)               |  | 22   | 50         | 1150 | 1150 |  | 1150 12 |                | 1250 | 1250 | 625  |            | 625  | 625 |
| 2 CH (AB CD)                 |  | 12   | 00         | 12   | 00   |  | 22      | 50             | 2250 |      | 2100 |            | 2100 |     |
| 2 CH (AB C+D)                |  | 12   | 00         | 22   | 50   |  | 22      | 2250 1150 2100 |      | 00   | 625  |            |      |     |
| 2 CH (A+B C+D)               |  | 22   | 50         | 22   | 50   |  | 11      | 50             | 11   | 50   | 625  |            | 62   | 25  |
| 2 CH Alt (ABC D)             |  |      | 1150       |      | 1150 |  | 2400    |                |      | 1250 | 4100 |            |      | 625 |
| 1 CH (ABCD)                  |  |      | 11         | 50   | i0   |  |         | 2300           |      | 4200 |      |            |      |     |
| 1 CH (AB+CD)                 |  |      | 42         | 200  |      |  |         | 42             | 250  |      | 2250 |            |      |     |

– Table 3 –

# **Preset Wizard**

![](_page_15_Picture_3.jpeg)

**NOTE:** The power levels shown in this procedure are taken from the PLD4.3 unless indicated otherwise. PLD4.2 will show less power and PLD4.5 will show greater power.

### *HOME > PRESETS > PRESET WIZARD > ENTER*

#### Step 1 - Adjust Impedance and Power

![](_page_15_Picture_7.jpeg)

#### Possible Output Mode Combinations using the Preset Wizard

![](_page_15_Figure_9.jpeg)

\* Precentages are used to represent the power for different amplifier models.

– Figure 25 –

#### Step 2 - Select Output Channel for Speaker Assignment

| OUTPL   | JTS                 | SPEAKERS | 6      | SAVE   |
|---------|---------------------|----------|--------|--------|
| Output: | Α                   | В        | С      | D      |
| Imped:  | 8.0                 | 8.0      | 8.0    | 8.0    |
| Power:  | 625                 | 625      | 625    | 625    |
| Spkr:   |                     |          |        |        |
|         | <mark>Assign</mark> | Assign   | Assign | Assign |

When you are finished setting the Impedance and Power for each output, continue to scroll to access the SPEAKERS tab.

Loudspeaker assignment is optional, you can assign a loudspeaker to one or more channels, or none at all. Scroll to select Output channel

(()

To Assign a loudspeaker, press Continue to Step 3.

### **Step 3** – Select Speaker Type for Channel

![](_page_16_Picture_7.jpeg)

### Step 4 – Select User Preset Number

![](_page_16_Picture_9.jpeg)

When you have finished selecting loudspeakers, continue to scroll to access the SAVE tab.

![](_page_16_Figure_11.jpeg)

Turn to adjust parameter

To confirm, press

### Step 5 – Assign New User Preset Name

![](_page_16_Figure_15.jpeg)

# **Create New Preset from an Existing Preset**

To create a preset from an existing preset, recall the preset with the desired output configuration, modify the Input parameters, Output parameters, then save the preset. In addition, you can save the preset as you are going thru the creation process.

### **Recall a Preset**

A Preset includes the output configuration, input parameters, and loudspeaker profiles (DSP, load, and assignments). There are 20 factory presets that can be recalled, but not overwritten.

- Factory presets F1: thru F9: contain output configurations only.
- Factory presets F10: thru F20: contain the output configurations and basic DSP for the configurations.
- There are 50 user presets that can be recalled and overwritten.

#### *HOME > PRESETS > PRESET RECALL > ENTER*

#### Step 1 – Select Preset

![](_page_17_Picture_9.jpeg)

–Indicates more Presets

Scroll to desired Preset 20 Factory, 50 User-defined

![](_page_17_Picture_12.jpeg)

### Step 2 – Confirm Selection

![](_page_17_Picture_14.jpeg)

To select the Preset configuration, press

To confirm the selection, press

The message at the bottom changes to: "Recalling Preset now..." You may hear relays clicking

### Set up the Inputs

![](_page_18_Picture_1.jpeg)

**NOTE:** Changes made to input levels are in real time.

HOME > INPUTS > INPUT SENS > ENTER

#### **Step 1** – Select Input Sensitivity

![](_page_18_Picture_5.jpeg)

HOME > INPUTS > INPUT GAIN > ENTER

### Step 2 - Set Input Gain

# F1: ABCD Input Inputs > Input Gain INPUT GAIN -11.8 dB

### Set up the Outputs

![](_page_18_Picture_10.jpeg)

**NOTE:** Changes made to outputs are in real time.

### **Source Select**

The PLD amplifiers are equipped with an internal router that allows you to select the input sources for each of the four output channels.

- The default setting is Input 1 to Output A, 2 to B, 3 to C, and 4 to D. •
- Table 4 gives the possible input routings for a single output channel. •

When you combine inputs, the input audio is summed equally to the output.

*HOME > OUTPUTS > SOURCE SEL > ENTER* 

#### Step 1 – Select Input Source for each output channel

![](_page_18_Figure_19.jpeg)

![](_page_18_Figure_20.jpeg)

To confirm selection, press

To move to the next input, press (SEL)

> Repeat procedure for remaining input channels.

|   | Input Routings |     |   |     |   |     |   |  |  |
|---|----------------|-----|---|-----|---|-----|---|--|--|
|   | 1              | 1+2 | 2 | 2+3 | 3 | 3+4 | 4 |  |  |
| 1 |                |     |   |     |   |     |   |  |  |

|   | - | - | 1 | 1 |   |   |   |
|---|---|---|---|---|---|---|---|
| _ | 1 | а | h | I | ρ | 4 | - |
|   |   | ч | ~ |   | ~ |   |   |

| $\bigcirc$ | to select Input combination<br>[2], (2+3), (3), (3+4), or (4) |
|------------|---------------------------------------------------------------|
| ENTER      | To confirm selection, press                                   |

To move to the next output, press (SEL)

Scroll

(1), (1+2),

Repeat procedure for remaining input channels.

### Loudspeaker Processing

The Speaker Processing section allows you to make adjustments to the Crossover, EQ, Delay, Limiter, and QSC Array details for each output channel. In addition, you can load a pre-defined loudspeaker then make any adjustments needed, and save the changes as a user-defined loudspeaker. Depending on the loudspeaker selection, various parameters are not available for adjustment. When you make adjustments, you are making them in real time. If audio is passed while making changes, it is affected by the change.

The following instructions are not all in menu order, and all are optional. Repeat the following procedure for each output channel as necessary.

### Load Speaker Profile

HOME > OUTPUTS > SPKR PROC > LOAD SPKR > ENTER

A loudspeaker profile includes all the DSP and loudspeaker characteristics available in the SPKR PROC section. When you LOAD a loudspeaker, you are loading all of the DSP and characteristics of that loudspeaker. You can start by loading a loudspeaker and then make modifications and save your new profile, or you can build the profile without loading a loudspeaker, and then save it as a new profile. If you load a QSC loudspeaker, the amplifier is set for that specific loudspeaker and some parameters may be locked out because they are set to their optimal value by the Intrinsic Correction Calculator, and should not be adjusted. The PLD supports a number of loudspeakers from other manufacturers. Refer to the list under "Included Loudspeaker Profiles" on page 26. There may be additions to this list in the futrue that can be loaded with firmware updates.

![](_page_19_Picture_6.jpeg)

**NOTE:** If you make changes to any of the loudspeaker processing parameters, and then LOAD a loudspeaker profile, all the changes you made are overwritten.

### Step 1 – Load an Existing Loudspeaker for the Selected Output

![](_page_19_Picture_9.jpeg)

Band and Filter selections are displayed and constrained based on the loudspeaker.

![](_page_19_Picture_11.jpeg)

To Load the speaker profile to the selected output, press

#### Crossover

HOME > OUTPUTS > SPKR PROC > CROSSOVER > HIGH-PASS (OR LOW-PASS) > FREQ > ENTER

![](_page_19_Figure_15.jpeg)

![](_page_19_Figure_16.jpeg)

### HOME > OUTPUTS > SPKR PROC > CROSSOVER > GAIN/POL > GAIN > ENTER

### Step 2 – Set the Crossover Gain and Polarity

![](_page_20_Figure_2.jpeg)

### Parametric EQ

HOME > OUTPUTS > SPKR PROC > PEQ > BAND 1, 2, 3, 4, OR 5 > BAND BYPASS > ENTER

The graph is a composite of all five bands. Each band has a full range of 20 Hz to 20 kHz.

### Step 1 – Set the Crossover EQ

![](_page_20_Figure_7.jpeg)

### Delay

HOME > OUTPUTS > SPKR PROC > DELAY > DELAY TIME > ENTER

### Step 1 – Set the Output Delay Time

![](_page_20_Figure_11.jpeg)

### Limiter

*HOME > OUTPUTS > SPKR PROC > LIMITER > ENTER* 

### **Step 1** – Set the Limiter Mode

![](_page_21_Figure_3.jpeg)

![](_page_21_Figure_4.jpeg)

### HOME > OUTPUTS > SPKR PROC > LIMITER > AUTO

![](_page_21_Picture_6.jpeg)

**NOTE:** SpkrPwr maximum output depends on the amplifier and the output configuration you select. The maximum for separate channels is 1250 W, a single combined channel (ABCD or AB+CD) can be up to 5000 W depending on the amplifier.

### **Step 2** – Set the AUTO Mode Parameters

![](_page_21_Figure_9.jpeg)

**Type** - the Auto Limiter Type is a protection level and its values are, Mild, Medium and Aggressive. This Type parameter, along with the Power Rating and Impedance drive an algorithm designed to maximize the performance of your loudspeakers. They set the RMS and Peak threshold values as well as their attack and release setting.

**SpkrPwr** - if a single speaker is being driven, the SpkrPwr should be the continuous power rating of that loudspeaker. If multiple speakers are being driven this value should be the combined power rating for the load.

**SpkrImp** - if a single speaker is being driven, the SpkrImp should be the nominal impedance of that loudspeaker. If multiple speakers are being driven this value should be the combined impedance for the load.

HOME > OUTPUTS > SPKR PROC > LIMITER > ADV

### **Step 3** – Set the ADV Mode Parameters

![](_page_21_Figure_15.jpeg)

### **Array Correction**

![](_page_22_Picture_1.jpeg)

**NOTE:** You must have a QSC line array loaded in order to access the Array Correction parameters.

#### HOME > OUTPUTS > SPKR PROC > ARRAY > ENTER

![](_page_22_Figure_4.jpeg)

![](_page_22_Picture_5.jpeg)

#### Save a Loudspeaker

HOME > OUTPUTS > SPKR PROC > SAVE SPKR > ENTER

When you Save a speaker profile, you are saving all of the output settings currently active for the channel. The new profile you save does not need to be Loaded, it is already active.

#### Step 1 – Save a Loudspeaker with Custom Load Profile

![](_page_22_Picture_10.jpeg)

![](_page_22_Figure_11.jpeg)

![](_page_22_Figure_12.jpeg)

### Save the Preset

After modifying the Inputs and Outputs for all channels, save the current settings as one of the 50 user-defined presets (U1: thru U50:). Each of the user presets, by default, is the same as factory preset F1: Config A B C D, so when you save the preset you are "overwriting" the preset currently in that numbered position. If you started by recalling a factory preset, you must use the SAVE AS feature. If you started with a user-defined preset, you can overwrite the preset you started with using the SAVE feature, or use the SAVE AS feature to overwrite a different user preset.

HOME > PRESETS > PRESET > SAVE > SAVE AS > ENTER

#### **Step 1** – Save a New Preset - Select and Edit Preset Number

![](_page_23_Picture_4.jpeg)

**Step 2** – Name the Preset

![](_page_23_Picture_6.jpeg)

#### **Step 3** – Save the Preset

![](_page_23_Picture_8.jpeg)

### HOME > PRESETS > PRESET SAVE > SAVE > ENTER

Use this procedure when you are saving the preset by overwriting the currently active user preset. After you use the SAVE AS feature to save the preset you are working on, it then becomes the currently active preset, and you can use the SAVE feature to save periodically as you work on the preset.

### Step 1 – Overwrite Preset

![](_page_23_Picture_12.jpeg)

![](_page_23_Picture_13.jpeg)

To edit User Preset number, press

To confirm User Preset Number, press

Turn to select desired number (1 thru 50)

# Utilities

HOME > UTILITIES > STATUS > ENTER

**Step 1** – Check the amplifier's health

| UTILITY - STATUS    |                   | Amp Total Run Time:                                                 | Temperature (PLD 4.3 & 4.5)     |
|---------------------|-------------------|---------------------------------------------------------------------|---------------------------------|
| Amp Total Run Time: | 22:37:48 Hrs      | HH:MM:SS                                                            | Thermal Limiting starts at 69°C |
| Hardware: V12       | Temperature:      | Hardware version                                                    | Thermal Shutdown at 80°C        |
| Firmware: V1.0.22   | CH1 & CH3: 27C    | Firmware version                                                    |                                 |
| DC Status: OK       | CH2 & CH3: 29C    | update thru Amplifier Navigator                                     |                                 |
| VRail 1: 148V       | Power Supply: 24C | DC Status:                                                          |                                 |
| VRail 2: -150V      |                   | VRail 1 = +147VDC +/- 5V typica<br>VRail 2 = -147VDC +/- 5V typical | al                              |

### HOME > UTILITIES > AMP ID > ENTER

#### Step 2 – Name the Amplifier

![](_page_24_Figure_6.jpeg)

### HOME > UTILITIES > PASSWORD > ENTER

The default password for all amplifiers is QSC - all uppercase. The password is case sensitive, can be up to 10 characters long, and contain,

#### or change the Password UTILITY - CHANGE PASSWORD Current Password: New Password: New Password: CONFIRM CONFIRM CONFIRM CONFIRM CONFIRM CONFIRM CONFIRM CONFIRM CONFIRM CONFIRM CONFIRM CONFIRM CONFIRM CONFIRM CONFIRM CONFIRM CONFIRM CONFIRM CONFIRM CONFIRM CONFIRM CONFIRM CONFIRM CONFIRM CONFIRM CONFIRM CONFIRM CONFIRM CONFIRM CONFIRM CONFIRM

### A – Z a – z 0 – 9 \_ - space Step 1 – Add or change the Password

### HOME > UTILITIES > LOCKOUT > ENTER

All controls are locked except the Mute buttons, the front-panel and rear power buttons, the Enter button and Master Control knob to unlock the amplifier.

### **Step 2** – Enter Password to lock or unlock

![](_page_24_Picture_14.jpeg)

# Included Loudspeaker Profiles

| QSC Audio        | EV  |          | Peavy             |
|------------------|-----|----------|-------------------|
| AP-5102          | EL  | X112     | PR10              |
| AP-5122          | EL  | X115     | PR12              |
| AP-5122m FOH     | EL  | X215     | PR15              |
| AP-5122m MON     | TX  | 2152     | PV115             |
| AP-5152          | TX  | 2181     | PV118             |
| GP118-sw         |     |          | PV12M             |
| GP212-sw         | JBL |          | PV215             |
| GP218-sw         | JR  | X112M    | PVX12             |
| S8T              | JR  | X115     | PVX15             |
| S10T             | JR  | X118S    | SP218             |
| S12              | JR  | X125     | SP4               |
| WL118-sw         | М   | RX515    | Vahama            |
| WL-2102          | М   | RX518S   | Idiidiiid<br>DD10 |
| WL212-sw         | М   | RX525    |                   |
| WL218-sw         | М   | RX528S   |                   |
|                  | PF  | X415M    |                   |
| B52              | PF  | X425     |                   |
| LX1515V3         | SF  | X712M    | S115V             |
| LX18V3           | SF  | X715     | 5215V             |
| MX1515           | SF  | X718S    | SIVI15V           |
| MX18S            | SF  | X722     | 5002180           |
|                  | SF  | X725     |                   |
| Cerwin-Vega (CV) | SF  | X728S    |                   |
| EL-36C           | SF  | X738     |                   |
| TS-42            | VF  | 2X932I A |                   |

# Specifications

|                                  | PLD4.2                                                                                                    | PLD4.3                                                                                 | PLD4.5                                   |  |  |  |
|----------------------------------|----------------------------------------------------------------------------------------------------|----------------------------------------------------------------------------------------|------------------------------------------|--|--|--|
| 4 Ch. Continuous <sup>7</sup>    |                                                                                                    |                                                                                        |                                          |  |  |  |
| 8Ω                               | 400 Watts                                                                                                    | 625 Watts                                                                              | 1150 Watts                               |  |  |  |
| 4Ω                               | 400 Watts                                                                                                    | 625 Watts                                                                              | 1250 Watts                               |  |  |  |
| 2Ω                               | 325 Watts                                                                                                    | 625 Watts                                                                              | 625 Watts                                |  |  |  |
| 2 Ch. Continuous <sup>7</sup>    |                                                                                                    |                                                                                        |                                          |  |  |  |
| 8Ω                               | 800 Watts                                                                                                    | 1250 Watts                                                                             | 2250 Watts                               |  |  |  |
| 4Ω                               | 800 Watts                                                                                                    | 1200 Watts                                                                             | 2250 Watts                               |  |  |  |
| 2Ω                               | 650 Watts                                                                                                    | 1200 Watts                                                                             | 2100 Watts                               |  |  |  |
| 1 Ch. Continuous <sup>7</sup>    |                                                                                                    |                                                                                        |                                          |  |  |  |
| 8Ω                               | 1600 Watts                                                                                                    | 2500 Watts                                                                             | 4200 Watts                               |  |  |  |
| 4Ω                               | 1600 Watts                                                                                                    | 2500 Watts                                                                             | 4200 Watts                               |  |  |  |
| 2Ω                               | 1600 Watts                                                                                                    | 2500 Watts                                                                             | 4250 Watts                               |  |  |  |
| lΩ                               | 1600 Watts                                                                                                    | 2500 Watts                                                                             | 3700 Watts                               |  |  |  |
| Typical Distortion               |                                                                                                    |                                                                                        |                                          |  |  |  |
| 8Ω                               | 0.01 - 0.03%                                                                                                    | 0.01 - 0.03%                                                                           | 0.01 - 0.03%                             |  |  |  |
| $4\Omega$                        | 0.03 - 0.06%                                                                                                    | 0.03 - 0.06%                                                                           | 0.03 - 0.06%                             |  |  |  |
| Maximum Distortion               |                                                                                                    |                                                                                        |                                          |  |  |  |
| $4\Omega$ - $8\Omega$            | 1.0%                                                                                                    | 1.0%                                                                                   | 1.0%                                     |  |  |  |
| Frequency response (8 $\Omega$ ) | 20 Hz - 15 kHz +/- 0.2 dB                                                                                                    | 20 Hz - 15 kHz +/- 0.2 dB                                                              | 20 Hz - 15 kHz +/- 0.2 dB                |  |  |  |
|                                  | 20 Hz - 20 kHz +0.2 dB / -0.7 dB                                                                                                    | 20 Hz - 20 kHz +0.2 dB / -0.7 dB                                                       | 20 Hz - 20 kHz +0.2 dB / -0.7 dB         |  |  |  |
| Noise                            |                                                                                                    |                                                                                        |                                          |  |  |  |
| Unweighted Output Unmuted        | -101 dB                                                                                                    | -101 dB                                                                                | -101 dB                                  |  |  |  |
| Weighted Output Muted            | -109 dB                                                                                                    | -109 dB                                                                                | -109 dB                                  |  |  |  |
| Gain (1.2V setting)              | 34.0 dB                                                                                                    | 38.4 dB                                                                                | 38.4 dB                                  |  |  |  |
| Damping factor                   | >150                                                                                                    | >150                                                                                   | >150                                     |  |  |  |
| Input impedance                  | >10k, balanced or unbalanced                                                                                                    | >10k, balanced or unbalanced                                                           | >10k, balanced or unbalanced             |  |  |  |
| Maximum input level              |                                                                                                    |                                                                                        |                                          |  |  |  |
| (3.9V setting)                   | 12.28V (+24 dBu)                                                                                                    | 12.28V (+24 dBu)                                                                       | 12.28V (+24 dBu)                         |  |  |  |
| (1.2V setting)                   | 3.88V (+14 dBu)                                                                                                    | 3.88V (+14 dBu)                                                                        | 3.88V (+14 dBu)                          |  |  |  |
| Controls and indicators (front)  | Power • Channel MUTE Buttons • Chann<br>LIMIT LED Meters • HOME, ENTER, EXIT,                                                         | el SELECT Buttons • Channel Input Signal and<br>GAIN Navigation Buttons • Control Knob | CLIP LED Indicators • Channel Output and |  |  |  |
| Controls and indicators (rear)   | AC Power Disconnect                                                                                                    | AC Power Disconnect                                                                    | AC Power Disconnect                      |  |  |  |
| Input connectors                 | Female XLR                                                                                                    | Female XLR                                                                             | Female XLR                               |  |  |  |
| Output connectors                | NL4                                                                                                    | NL4                                                                                    | NL4                                      |  |  |  |
| Amplifier and load protection    | Short circuit, open circuit, thermal, RF protection. On/Off muting, DC fault shutdown, active inrush limiting, input current limiting |                                                                                        |                                          |  |  |  |
| AC Power Input                   | Universal Power Supply 100 - 240 VAC, 50 - 60 Hz                                                                                      |                                                                                        |                                          |  |  |  |
| Dimensions (HWD)                 | 3.5" x 19" x 12" (89 x 482 x 305 mm)                                                                                                  | 3.5" x 19" x 16" (89 x 482 x 406 mm)                                                   | 3.5" x 19" x 16" (89 x 482mm x 406mm)    |  |  |  |
| Weight, Net / Shipping           | 18.5 lb (8.4 kg) / 22 lb (10.0 kg)                                                                                                    | 21.0 lb (9.5 kg) / 25 lb (11.3 kg)                                                     | 22.0 lb (10.0 kg) / 26 lb (11.8 kg)      |  |  |  |

1 - 1.0 kHz sine wave, 1% THD, 1 channel driven

### **Heat Loss Charts**

| BTU/hr | kcal/hr                     |
|--------|-----------------------------|
|        |                             |
| 225    | 57                          |
| 286    | 72                          |
|        | <b>BTU/hr</b><br>225<br>286 |

| Load per Channel | <b>8</b> Ω |         | 4Ω     |         | <b>2</b> Ω |         |
|------------------|------------|---------|--------|---------|------------|---------|
|                  | BTU/hr     | kcal/hr | BTU/hr | kcal/hr | BTU/hr     | kcal/hr |
| 1/8th Power      |            |         |        |         |            |         |
| PLD 4.3          | 684        | 172     | 794    | 200     | 1040       | 262     |
| PLD 4.5          | 811        | 204     | 1144   | 288     | 1124       | 283     |
| 1/3rd Power      |            |         |        |         |            |         |
| PLD 4.3          | 983        | 248     | 1261   | 318     | 1869       | 470.988 |
| PLD 4.5          | 881        | 222     | 1708   | 430     | 1737       | 438     |
| Full Power       |            |         |        |         |            |         |
| PLD 4.3          | 2498       | 629     | 2925   | 737     | 4198       | 1058    |
| PLD 4.5          | 3116       | 785     | 5318   | 1340    | 4208       | 1060    |

### Idle

Thermal loss at idle or with very low signal level.

### 1/8 Power

Thermal loss at 1/8 of full power is measured with pink noise. It approximates operating with music or voice with light clipping and represents the amplifier's typical "clean" maximum level, without audible clipping. Use these figures for typical maximum level operation.

### 1/3 Power

Thermal loss at 1/3 of full power is measured with pink noise. It approximates operating with music or voice with very heavy clipping and a very compressed dynamic range.

### **Full Power**

Thermal loss at full power is measured with a 1 kHz sine wave. However, it does not represent any real-world operating condition.

**NOTE:** Specifications are subject to change without notice.

![](_page_28_Picture_0.jpeg)

Mailing Address: QSC Audio Products, LLC 1675 MacArthur Boulevard Costa Mesa, CA 92626-1468 USA

Telephone Numbers: Main Number: (714) 754-6175 Sales & Marketing: (714) 957-7100 or toll free (USA only) (800) 854-4079 Customer Service: (714) 957-7150 or toll free (USA only) (800) 772-2834

Facsimile Numbers: Sales & Marketing FAX: (714) 754-6174 Customer Service FAX: (714) 754-6173

World Wide Web: www.qsc.com

E-mail: info@qscaudio.com service@qscaudio.com

© 2013 QSC Audio Products, LLC. All rights reserved. QSC and the QSC logo are registered trademarks of QSC Audio Products, LLC in the U.S. Patent and Trademark office and other countries.

All other trademarks are the property of their respective owners.

http://patents.qsc.com.